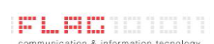

## GUIDA ALLA CONSULTAZIONE DELLA MAIL VIA WEB

Per procedere alla consultazione della tua cassetta postale, apri uno dei seguenti web browser **Internet Explorer**, **Firefox, Opera, Mozilla e Safari**. (la seguente guida è stata fatta con **Internet Explorer**)

Nella barra degli indirizzi scrivi: https://mail.abacoteam.com/owa

Cliccare quindi su "Continuare con il sito Web (scelta non consigliata)

| 2  |                                                                                                    | Errore di certificato: esplorazione bloccata - Internet Explorer |                                    |
|----|----------------------------------------------------------------------------------------------------|------------------------------------------------------------------|------------------------------------|
| ⇐⋺ | //mail.abacoteam.com/owa/                                                                                                    | 5 <del>-</del> Q                                                 | 🥃 Errore di certificato: esplora 🗙 |
| 8  | Si è verificato un problema con il certificato di sicurezza del sito Web.                                                                          |                                                                  |                                    |
|    | Il certificato di sicurezza presentato dal sito Web è stato emesso per l'indirizzo di un altro sito Web.                                           |                                                                  |                                    |
|    | l problemi relativi al certificato di sicurezza possono indicare un tentativo di ingannare l'utente o di<br>intercettare i dati inviati al server. |                                                                  |                                    |
|    | È consigliabile chiudere la pagina Web e interrompere l'esplorazione del sito Web.                                                                 |                                                                  |                                    |
|    | 🥙 Fare clic qui per chiudere la pagina Web.                                                                                                    |                                                                  |                                    |
|    | Onttinuare con il sito Web (scelta non consigliata).                                                                                               |                                                                  |                                    |
|    | <ul> <li>Ulteriori informazioni</li> </ul>                                                                                                    |                                                                  |                                    |
|    |                                                                                                    |                                                                  |                                    |

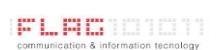

## GUIDA ALLA CONSULTAZIONE DELLA MAIL VIA WEB

4

Inserisci nel campo "**Dominio\nome utente**" la vostra username (Prima lettera del nome + cognome per intero) preceduta dal nome del dominio **DOM\ (Esempio: Mario Rossi = dom\mrossi)**. Nel campo "**Password**" la password che ti è stata assegnata. Clicca su "**Entra**"

| Outlook <sup>®</sup> WebApp                                                                                                    |  |
|----------------------------------------------------------------------------------------------------|--|
| Protezione ( mostra spiegazione ) <ul> <li>Computer pubblico o condiviso</li> <li>Computer privato</li> </ul> Utilizza Outlook Web App Light |  |
| Dominio\nome utente:<br>Password:<br>Accedi                                                                                                  |  |
| Connesso a Microsoft Exchange<br>© 2010 Microsoft Corporation. Tutti i diritti riservati.                                                    |  |

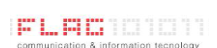

## GUIDA ALLA CONSULTAZIONE DELLA MAIL VIA WEB

5

Si presenterà una pagina simile a questa. Sulla sinistra l'elenco delle cartelle Mail seguito dalle varie applicazioni **Calendario**, **Contatti**. In alto a destra cliccando sul tasto "?" si apre la guida completa per l'uso e la personalizzazione della web mail.

| tlook Web App                                       |                                                                                                | disconnessione Abaco S |
|-----------------------------------------------------|------------------------------------------------------------------------------------------------|------------------------|
| ta >                                                | Abaco Servizi 0 elementi                                                                       | Trovo Opzioni          |
| eriti<br>Posta in arrivo (2)<br>Posta non letta (2) | Nucro - Elimina - Sposta - Filtro - Visualizza - C<br>Cenca nell'intera cassetta postale P - V |                        |
| Posta inviata                                       | Nessun elemento da visualizzare.                                                               |                        |
| Abacc<br>Posta in arrivo (2)                        |                                                                                                |                        |
| Bozze<br>Posta inviata<br>Posta eliminata           |                                                                                                |                        |
| Cartelle ricerche<br>Impostazioni azione co         |                                                                                                |                        |
| Note<br>Posta indesiderata                          |                                                                                                |                        |
|                                                     |                                                                                                |                        |
|                                                     |                                                                                                |                        |
|                                                     |                                                                                                |                        |
|                                                     |                                                                                                |                        |
|                                                     |                                                                                                |                        |
|                                                     |                                                                                                |                        |
|                                                     |                                                                                                |                        |
|                                                     |                                                                                                |                        |
|                                                     |                                                                                                |                        |
|                                                     |                                                                                                |                        |
| lendario                                            |                                                                                                |                        |
| ontatti                                             |                                                                                                |                        |
| ttività                                             |                                                                                                |                        |
| artelle pubbliche                                   | *                                                                                              |                        |